9 行列の計算と連立一次方程式の解法

実験データの解析でも,理論的な計算でも,連立一次方程式を解かなければならないことが多い。連立一次 方程式に関する数学的な議論は「線形代数学I」で学習しているはずである。ここでは,Excelを用いて解ける 場合について,その方法を紹介する。これは,次回に学ぶ最小二乗法の準備でもある。

この節では主に次の書物を参考にした。

- 趙 華安, 『Excel による数値計算法』, 共立出版, 東京, 2000
- 縄田和満, 『Excel による線形代数入門』, 朝倉書店, 東京, 1999

# 9.1 Excel による行列の演算

行列の演算は煩雑なものが多いので,この資料にはいちいち記述しないが,各自必ず手計算で検算してみる こと。たとえ一般的に使われているソフトでも,いくつかの例で検算して動作確認してから使用するのが正し い使い方である。他人が作ったものを鵜呑みにしてはいけない。自分が使用法を誤っていることもある。 ここでは,簡単な例として,次の2つの行列について計算する。

| ,                | Exe                                              | cel 2007                                                                                                    | /                                    |       |
|------------------|--------------------------------------------------|----------------------------------------------------------------------------------------------------|--------------------------------------|-------|
| $\mathbf{B} = ($ | $b_{11}$<br>$b_{21}$                             | $\begin{pmatrix} b_{12} \\ b_{22} \end{pmatrix} = \begin{pmatrix} 5 \\ 7 \end{pmatrix}$                        | $\begin{pmatrix} 6\\8 \end{pmatrix}$ | (9.2) |
| <b>A</b> =       | $\begin{pmatrix} a_{11} \\ a_{21} \end{pmatrix}$ | $ \begin{array}{c} a_{12} \\ a_{22} \end{array} \right) = \left( \begin{array}{c} 1 \\ 3 \end{array} \right) $ | $\begin{pmatrix} 2\\4 \end{pmatrix}$ | (9.1) |

• Web ページから行列計算説明用ファイルをダウンロードし, Excel で開く。

|   | A | В | C |
|---|---|---|---|
| 1 | A | 1 | 2 |
| 2 |   | 3 | 4 |
| 3 |   |   |   |
| 4 | В | 5 | 6 |
| 5 |   | 7 | 8 |

- ワークシート名を「gyouretsu」から「行列」に変更する。
- •課題提出用のファイル名で, Excel 形式で保存する。

9.1.1 和

 $\mathbf{C} = \mathbf{A} + \mathbf{B} = \begin{pmatrix} a_{11} + b_{11} & a_{12} + b_{12} \\ a_{21} + b_{21} & a_{22} + b_{22} \end{pmatrix}$ 

(9.3)

和を計算するためには, A が  $n \times l(n \in l M)$  の行列なら, B も  $n \times l$  でなければならない。当然 C も  $n \times l$  に なる。Excel 2007 には, 行列の和を計算する特別な関数はない(と思う)。したがって,単純に対応する要素 を足して計算する。

\_\_\_\_ Excel 2007

- A7 に「C」と書き, B7:C8 の四角い範囲に行列 C を計算する。
  - 1. B7 に「=B1+B4」と入力する
  - 2. B7 をコピーし B8, C7, C8 に貼り付ける。

9.1.2 積

$$\mathbf{D} = \mathbf{A}\mathbf{B} = \begin{pmatrix} \sum_{i}^{i} a_{1i}b_{i1} & \sum_{i}^{i} a_{1i}b_{i2} \\ \sum_{i}^{i} a_{2i}b_{i1} & \sum_{i}^{i} a_{2i}b_{i2} \end{pmatrix}$$
(9.4)

行列のサイズが大きくなると,積の計算は非常にじゃまくさい。積を計算するためには,A が  $n \times l$  ( $n \in l$  列)の行列なら,B は  $l \times m$  でなければならない。このとき D も  $n \times m$  になる。Excel には,行列の積を計算する「MMULT」という関数がある。

**Excel 2007** 

- A10 に「D」と書き, B10:C11 の四角い範囲に行列 D を計算する。
  - B10:C11の四角い範囲を選択した状態で「=MMULT(B1:C2,B4:C5)」と入力し (Ctrl)+(Shift)+(Enter)
     で確定する。この確定の仕方は、「配列関数」(1つのセルではなく複数のセルに結果を出力す る関数)に用いる方法で、以前にも出てきた。

- ●「MMULT」は2つの引数をとる関数で,どちらも行列を表すセルの範囲である。
- ●「MMULT」で引数と結果の範囲設定が正しくなければエラーが表示される。
- 何かエラーがおきて抜け出せなくなった場合, Esc キーを押してみること。

#### 9.1.3 転置 transpose

$$^{\mathsf{t}}\mathbf{A} = \left(\begin{array}{cc} a_{11} & a_{21} \\ a_{12} & a_{22} \end{array}\right)$$

(9.5)

様々な計算で,行と列を入れ替えた転置が必要になることがある。A が  $n \times l$ の行列なら 'A は  $l \times n$  になる。 Excel には,転置行列を計算する「TRANSPOSE」という関数がある。

\_\_\_\_ Excel 2007

- A13 に「tA」と書き, B13:C14 の四角い範囲に A の転置行列 <sup>t</sup>A を計算する。
  - 1. B13:C14の四角い範囲を選択した状態で「=TRANSPOSE(B1:C2)」と入力し (Ctrl)+(Shift)+(Enter) で確定する。
- ●「TRANSPOSE」で引数と結果の範囲設定が正しくなければエラーが表示される。
- 何かエラーがおきて抜け出せなくなった場合, Esc キーを押してみること。

# 9.1.4 行列式 determinant

 $\det(\mathbf{A}) = a_{11}a_{22} - a_{12}a_{21}$ 

(9.6)

2×2や3×3の行列の行列式なら,上のような「たすきがけ」と呼ばれる簡単な計算法があるが,それ以上の大きさになると,行列式の計算は非常に煩雑である。行列式を計算するためには,Aが正方行列でなければならない。det(A)はスカラーである。Excelには,行列式を計算する「MDETERM」という関数がある。

Excel 2007

- A16 に「det(A)」と書き, B16 に A の行列式 det(A) を計算する。
  - 1. B16 に「=MDETERM(B1:C2)」と入力する。「MDETERM」は配列関数ではないので,普通に Enter で確定する。
- ●「MDETERM」の引数が正方配列でなければエラーが表示される。
- 何かエラーがおきて抜け出せなくなった場合, Esc キーを押してみること。

9.1.5 逆行列 inverse matrix

 $\mathbf{A}\mathbf{A}^{-1} = \mathbf{I}$ 

(9.7)

逆行列を求める際, A は正方行列である。 $A^{-1}$ は常に存在するわけではなく, det(A)  $\neq 0$  でなければならない。

Excel には, 逆行列を計算する「MINVERSE」という関数がある。

\_ Excel 2007

- A18 に「A(inv)」と書き, B18:C19の四角い範囲に A の逆行列 A<sup>-1</sup>を計算する。
  - 1. B18:C19 の四角い範囲を選択した状態で「=MINVERSE(B1:C2)」と入力し, Ctrl+Shift+Enter で確定する。
  - A21 に「AA(inv)」と書き, B21:C22 の四角い範囲に「MMULT」を使って AA<sup>-1</sup> を計算して検 算してみること。対角項は厳密に1に,非対角項は厳密に0になっているか?
- ●「MINVERSE」で引数と結果の範囲設定が正しくなければエラーが表示される。
- 逆行列が存在しないときもエラーになる。
- 何かエラーがおきて抜け出せなくなった場合, Esc キーを押してみること。

#### 9.2 連立一次方程式の解法

例として次のような連立一次方程式を考える。

| 3x + 5y + 7z = 10 |       |
|-------------------|-------|
| 4x - 2y + 2z = -5 | (9.8) |
| 5x + 7y - 4z = 11 |       |

これは,行列,ベクトルを用いれば次のように書ける。

| Ax = b | (9.9) |
|--------|-------|
|        |       |

ただし A, x, b は次のように定義される。

| $\mathbf{A} = \left(\begin{array}{rrrr} 3 & 5 & 7 \\ 4 & -2 & 2 \\ 5 & 7 & -4 \end{array}\right)$ | (9.10) |
|---------------------------------------------------------------------------------------------------|--------|
| $\mathbf{x} = \left(\begin{array}{c} x \\ y \\ z \end{array}\right)$                              | (9.11) |

$$\mathbf{b} = \begin{pmatrix} 10\\ -5\\ 11 \end{pmatrix} \tag{9.12}$$

さて,方程式の両辺に左から $A^{-1}$ をかける。

$$\mathbf{A}^{-1}\mathbf{A}\mathbf{x} = \mathbf{A}^{-1}\mathbf{b} \tag{9.13}$$

(9.14)

これをさらに  $A^{-1}A = I$ を用いて書き直す。

 $\mathbf{x} = \mathbf{A}^{-1}\mathbf{b}$ 

これで,方程式が解けた。

このような方法で連立一次方程式が解けるのは ,A が正則行列である場合で ,つまり A の行列式が det(A)  $\neq 0$  である場合に限られる。

\_\_\_\_ Excel 2007

1. Web ページから連立一次方程式用のファイルをダウンロードし, Excel で開く。

| l |   | A | В | С  | D  | E | F | G  |
|---|---|---|---|----|----|---|---|----|
|   | 1 | A | 3 | 5  | 7  |   | b | 10 |
|   | 2 |   | 4 | -2 | 2  |   |   | -5 |
| ſ | 3 |   | 5 | 7  | -4 |   |   | 11 |

- 2.「ホーム」 「セル」 「書式」 「ワークシートの移動またはコピー」で,「行列」と同じファイル にワークシートを移動する。
- 3. ワークシート名を「renritsu」から「連立一次方程式」に変更する。
- 4. A5 に「A(inv)」と書き,B5:D7 の四角い範囲に A<sup>-1</sup> を計算する(B5:D7 を選択した状態で「=MIN-VERSE(B1:D3)」と入力し, [Ctrl]+(Shift)+(Enter)で確定)。
- 5. A9 に「x=A(inv)b」と書き,B9:B11 に積 A<sup>-1</sup>b を計算する(B9:B11 を選択した状態で 「=MMULT(B5:D7,G1:G3)」と入力し, (Ctrl)+(Shift)+(Enter)で確定)。
- 6. 検算するために, A13 に「b=Ax」と書き, B13:B15 に積 Ax を計算する(B13:B15 を選択した状態 で「=MMULT(B1:D3,B9:B11)」と入力し, Ctrl+(Shift)+(Enter)で確定)。

### 9.3 Excel によるベクトルの計算

補足として, Excel を用いてベクトルの計算が行える場合について説明する。ただし, Excel 2007 にはベクトル計算のための特別な関数は用意されていない(と思う)。

例としてベクトル a, b を考える。

| $\mathbf{a} = \begin{pmatrix} a_x \\ a_y \\ a_z \end{pmatrix} = \begin{pmatrix} 1 \\ 2 \\ 3 \end{pmatrix}$ | (9.15) |
|----------------------------------------------------------------------------------------------------|--------|
| $\mathbf{b} = \begin{pmatrix} b_x \\ b_y \\ b_z \end{pmatrix} = \begin{pmatrix} 4 \\ 5 \\ 6 \end{pmatrix}$ | (9.16) |
| Excel 2007                                                                                                 |        |

1. Web ページからベクトル計算用のファイルをダウンロードし, Excel で開く。

|   | A | В | С | D | E |
|---|---|---|---|---|---|
| 1 | а | 1 |   | b | 4 |
| 2 |   | 2 |   |   | 5 |
| 3 |   | 3 |   |   | 6 |

- 2.「ホーム」 「セル」 「書式」 「ワークシートの移動またはコピー」で,「行列」,「連立一次方程 式」と同じファイルにワークシートを移動する。
- 3. ワークシート名を「vector」から「ベクトル」に変更する。

9.3.1 和

$$\mathbf{a} + \mathbf{b} = \begin{pmatrix} a_x + b_x \\ a_y + b_y \\ a_z + b_z \end{pmatrix}$$
(9.17)  
**Excel 2007**

• A5 に「a+b」と書き, B5:B7 の範囲に和を計算する。

1. B5 に「=B1+E1」と入力。

2. B5 をコピーし B6, B7 貼り付ける。

9.3.2 絶対値

$$|\mathbf{a}| = a = \sqrt{a_x^2 + a_y^2 + a_z^2}$$
(9.18)  
Excel 2007

9.3.3 内積

a · b = 
$$a_x b_x + a_y b_y + a_z b_z$$
 (9.19)  
Excel 2007  
• 内積を正直に計算する。  
1. A11 に「a · b」と書く。  
2. B11 に「=B1\*E1+B2\*E2+B3\*E3」と入力する。  
• a, b がともに 3 × 1 の行列だと思えば,内積は a の転置行列 'a と b の積として書ける。  
a · b = ' ab (9.20)

1. B12 に「=MMULT(TRANSPOSE(B1:B3),E1:E3)」と入力して, Ctrl+Shift+Enterで確定する。 この計算は1つのセルのみに計算結果を表示するが,「MMULT」は「配列関数」なので,確定 する場合には Ctrl+(Shift)+Enter)を用いる必要がある。 9.3.4 外積

$$\mathbf{a} \times \mathbf{b} = \begin{pmatrix} a_y b_z - a_z b_y \\ a_z b_x - a_x b_z \\ a_x b_y - a_y b_z \end{pmatrix}$$
(9.21)

残念ながら,ベクトルの外積は Excel 2007 では正直に計算するほかなさそうである。誰か,いい方法を知っていたら教えてください。